PEOPLE. TECHNOLOGY.

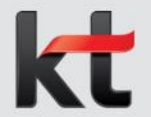

기업비밀 ㅍ급

# 「자기계발출장」※ 12월 27일 ERP 메뉴 오픈

# 전산 매뉴얼 (직원용)

2021.12 | 경영지원실 보수팀

# Ⅰ. **자기계발출장 신청**

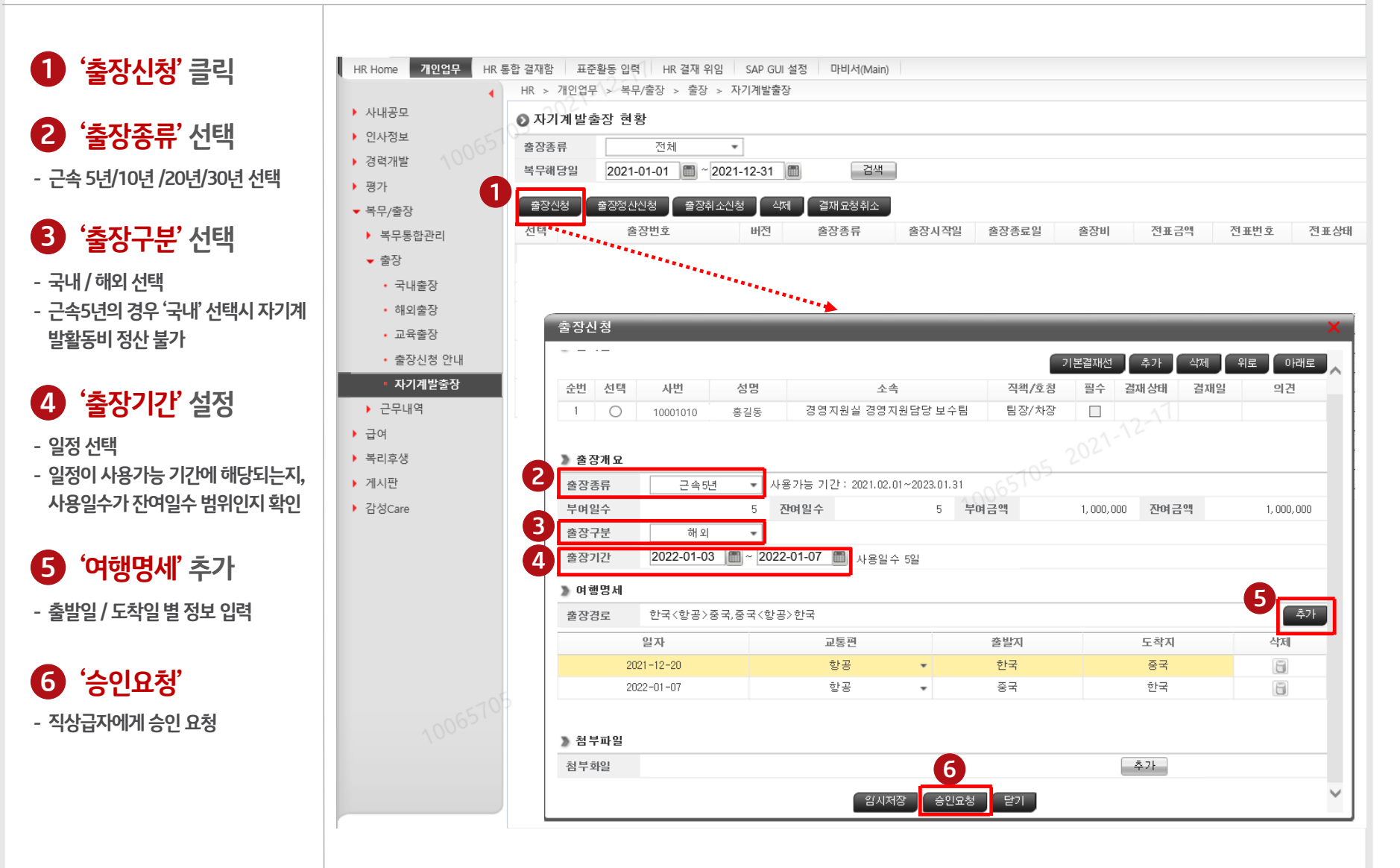

# Ⅰ. **자기계발출장 신청**

### ERP>HR>개인업무>복무/출장>출장><mark>자기계발출장</mark>

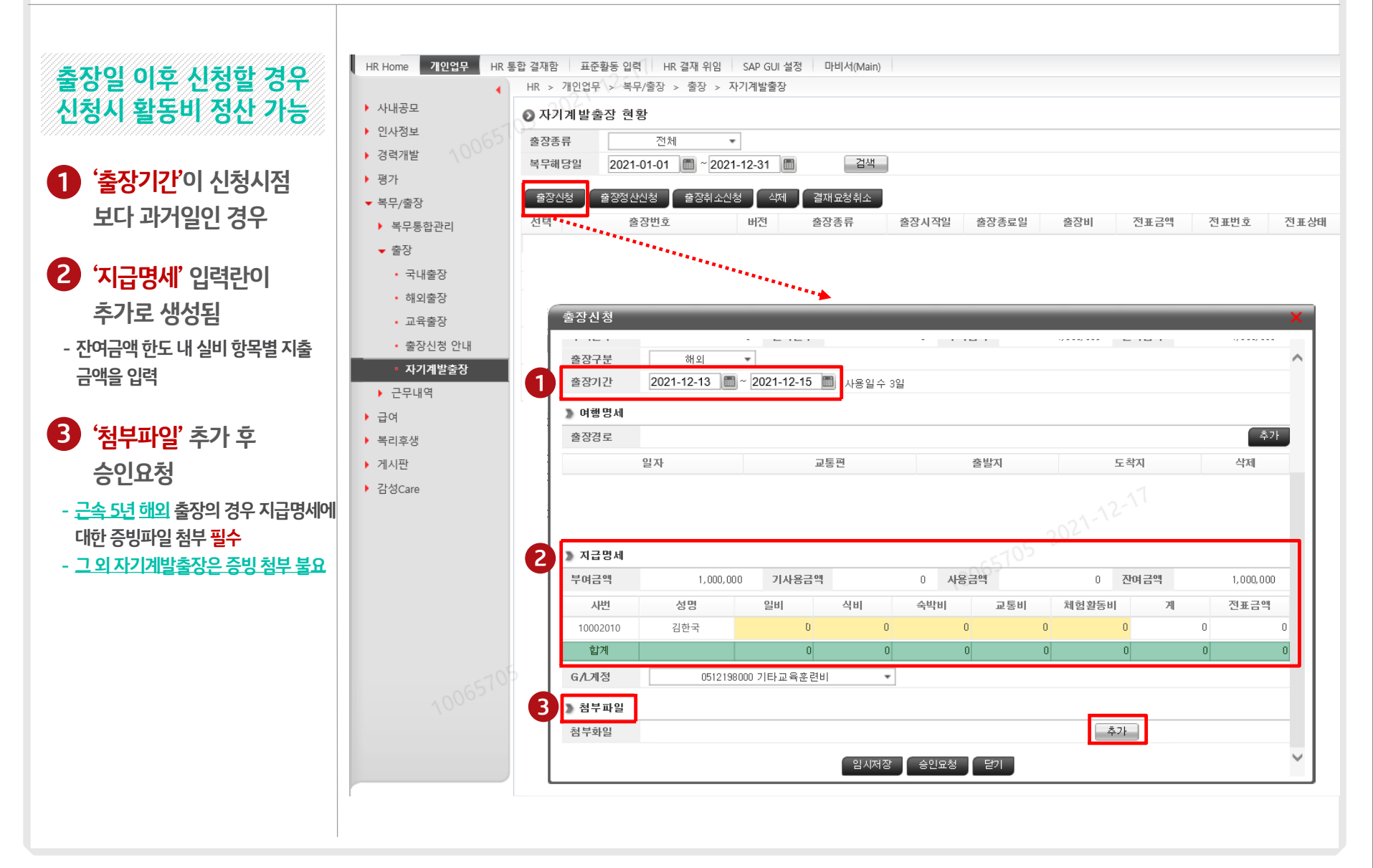

직<u>원</u>

### Ⅱ. 자기계발출장 결재요청 취소

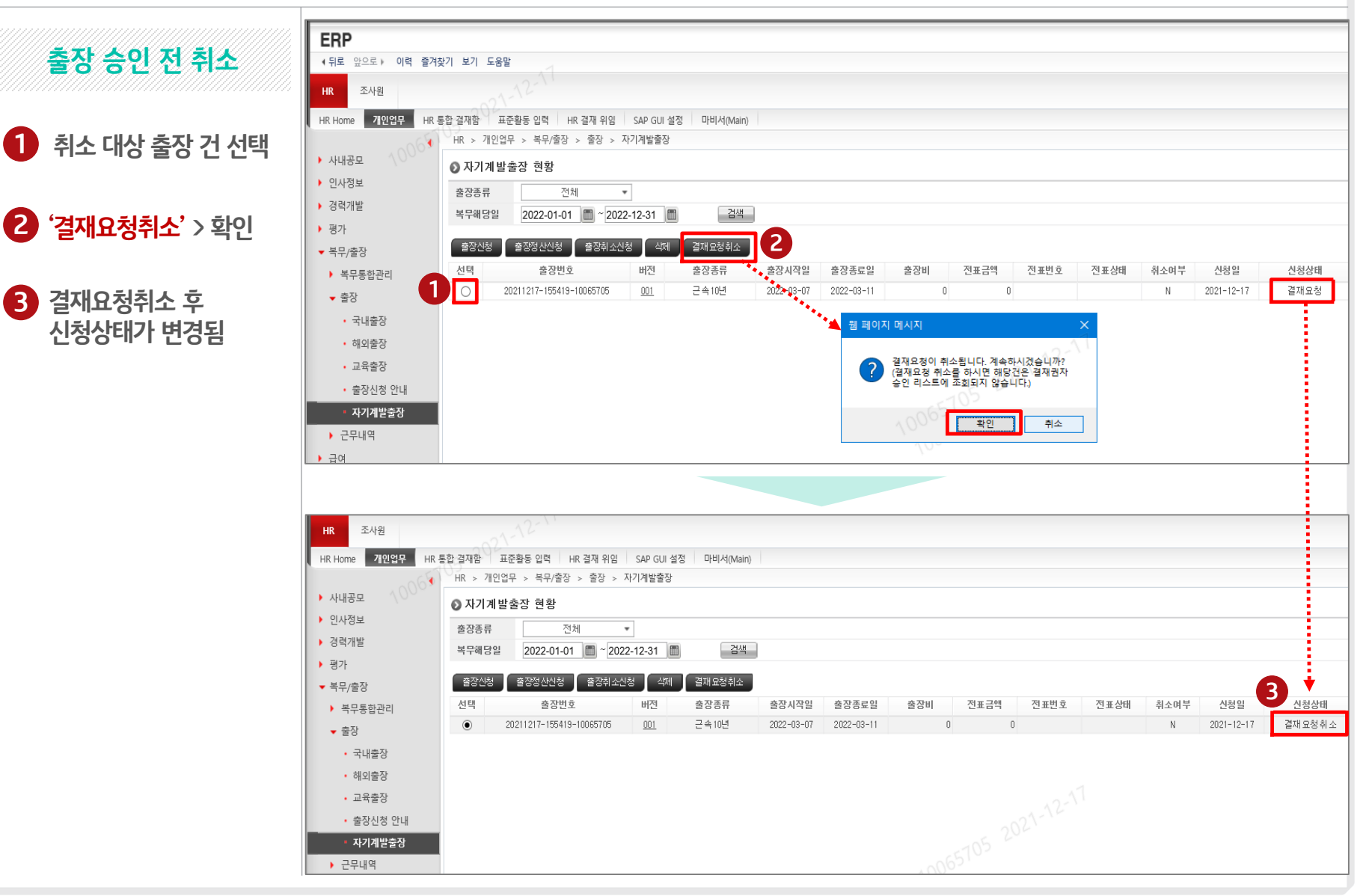

#### 직원

## **Ⅲ-1.** 자기계발출장 결재요청 취소 후 변경

### ERP>HR>개인업무>복무/출장>출장><mark>자기계발출장</mark>

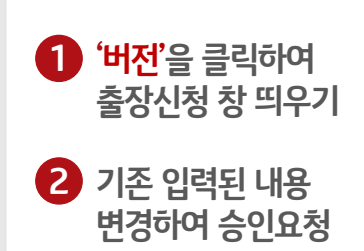

출장 승인 전 변경

| ·····································     | 통합 결재함 표      | 준활동 입력 HR 결재 위          | 위임 SAP GUI 설정  | t 마비서(Main) |            |             |               |      |           |                |          |            |         |
|-------------------------------------------|---------------|-------------------------|----------------|-------------|------------|-------------|---------------|------|-----------|----------------|----------|------------|---------|
| 170 A OOOM                                |               |                         |                |             |            |             |               |      |           |                |          |            |         |
| 지하고                                       | ❷ 자기계발        | 출장 현황                   |                |             |            |             |               |      |           |                |          |            |         |
| 1 8                                       | 출장종류<br>복무해당일 | 전체<br>2022-01-01 🛅 ~    | • 2022-12-31   | 검색          |            |             |               |      |           |                |          |            |         |
| 「<br>1/충장                                 | 출장신청          | 출장정산신청 출장:              | 취소신청 삭제        | 결재묘청취소      | 1          |             |               |      |           |                |          |            |         |
| 7일 0<br>로므토하과리                            | 선택            | 출장번호                    | 1 버전           | 출장종류        | *<br>출장시작일 | 출장종료일       | 출장비           | 전표금액 | 전표번호      | 전표상태           | 취소여부     | 신청일        | 신청상태    |
| 다 아이는 아이는 아이는 아이는 아이는 아이는 아이는 아이는 아이는 아이는 | •             | 20211217-155419-1006570 | 05 001         | 근속 10년      | 2022-03-07 | 2022-03-11  | 0             | 0    |           |                | N        | 2021-12-17 | 결재 요청 취 |
| 0                                         |               |                         |                |             |            |             |               |      |           |                |          |            |         |
| 국내출장                                      |               |                         |                |             |            |             |               |      |           |                |          |            |         |
| 해외출장                                      |               |                         |                |             |            |             |               |      |           |                |          |            |         |
| 교육출장                                      |               |                         |                |             |            | ****        |               |      |           |                |          |            |         |
| • 출장신청 안내                                 |               | _                       |                |             |            | · · · · ·   |               |      | 21-16     |                |          |            |         |
| · 자기계반추자                                  |               | 2                       | 출장신청           |             |            |             |               |      |           |                |          |            | ×       |
|                                           |               |                         | - 71 - 71 - 71 |             |            |             |               |      |           |                |          |            |         |
| 근구네적                                      |               |                         | 》 걸세신<br>소비 서태 | .189        | ыв         |             |               | 715  | ॥/करी हो। | 5 74 mi Almi   | 2470.01  | 1710       |         |
|                                           |               |                         | 군민 신덕          | 사인          | 기하구        | 2101710141  | 오숙 34여지의다다 비소 |      | 1/오징 걸-   | F 실제경미<br>1 미견 | 을세 달     | 의견         |         |
|                                           |               |                         |                | 10002010    | 124        | 경영사원일       | 경영시원님당 모두     | 님 익힌 | 1/478 L   | 비골             |          |            | -       |
|                                           |               |                         | 추자개이           |             |            |             |               |      |           |                |          |            |         |
|                                           |               |                         | ****           | 고소 1이       | a          |             |               |      |           |                |          |            | -       |
|                                           |               |                         | 찰상종뉴<br>브이이 4  | 2410        |            | 01014       |               |      |           | a ana Tial     | 7.08     |            |         |
|                                           |               |                         | 부며일수           |             | 5 🛆        | 며일수         | 1.12.51       | 부여금액 | 1,00      | 0,000 산며       | 금액       | 1,000,000  | _       |
|                                           |               |                         | 출장구분           | 국내          | *          | 20          |               |      |           |                |          |            | _       |
|                                           |               |                         | 출장기간           | 2022-03-07  | ~ 2022     | -03-11 💼 사용 | 응일수 4일        |      |           |                |          |            | _       |
|                                           |               |                         | >> 여행명세        |             |            |             |               |      |           |                |          |            |         |
|                                           |               |                         | 출장경로           | 서울<철도>!     | 루산,부산<철도   | >서울         |               |      |           |                |          | 추가         |         |
|                                           |               |                         | 일자             |             | 교통편        | 충발지         | 도착7           | d i  | 우행거리      | C02 배          | 출량(g/Km) | 삭제         |         |
|                                           |               |                         | 2022-03-       | 07          | 최도 .       | 서움          | 부사            |      | 395.10    | 12             | 998.79   |            |         |
|                                           |               |                         | 2022-03-       | 41          | 철도 .       | 부사          | 서욱            |      | 395.10    | 12.            | 998.79   |            |         |
|                                           |               |                         | 2022 00        |             | 2          | 12          | ALC: N        |      | 555.10    | 14             | 000.10   |            |         |
|                                           |               |                         |                |             |            |             |               |      |           |                |          |            |         |
|                                           |               |                         |                |             |            |             |               |      |           |                |          |            |         |
|                                           |               |                         | ▶ 첨부파일         |             |            |             |               |      |           |                |          |            | _       |
|                                           |               |                         | 》첨부파일<br>첨부화일  |             |            |             |               |      | 삭제        | 추가             |          |            |         |

# **Ⅲ-2.** 자기계발출장 결재요청 취소 후 내역 삭제

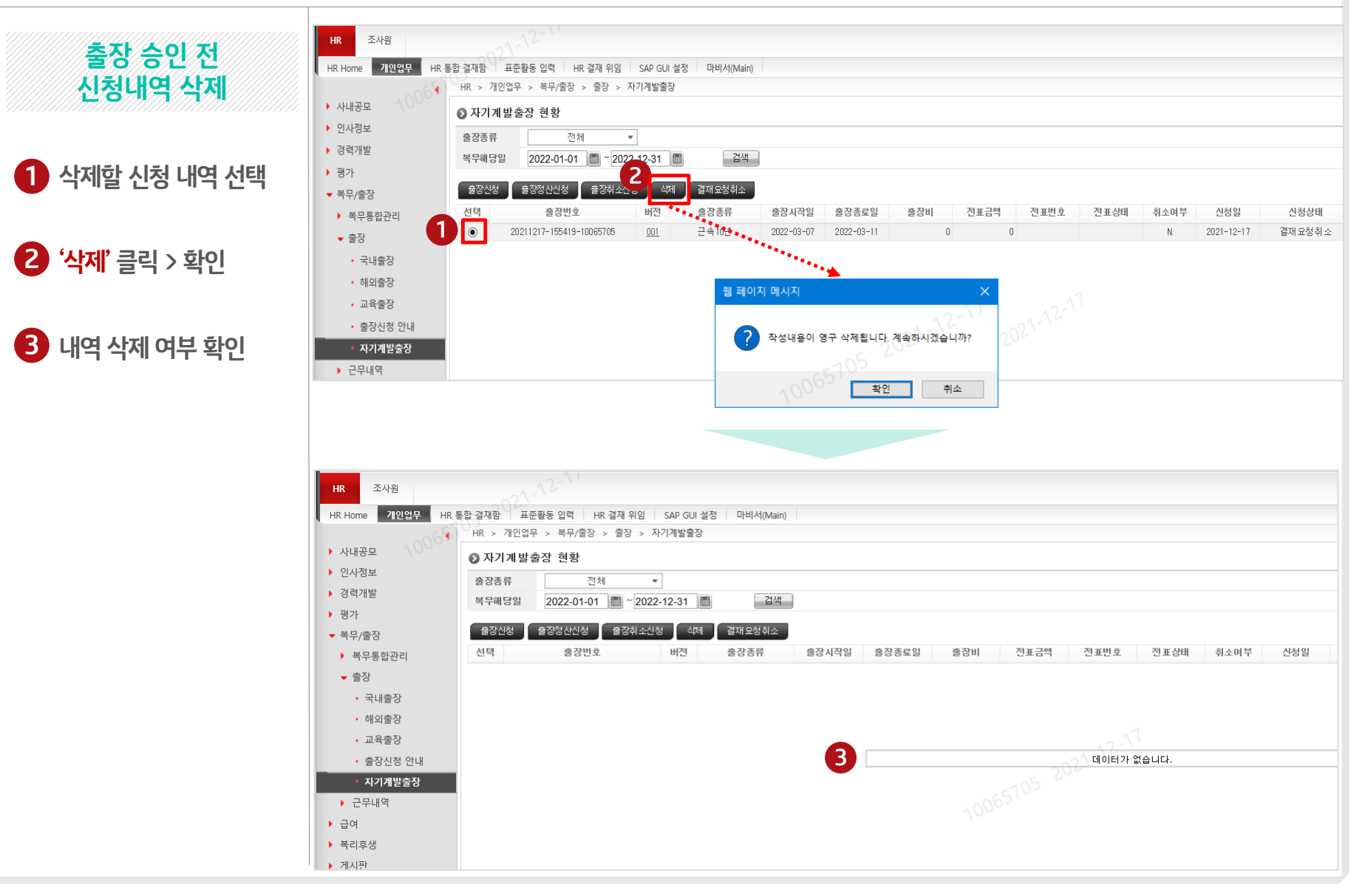

### Ⅲ. 자기계발출장 취소 신청

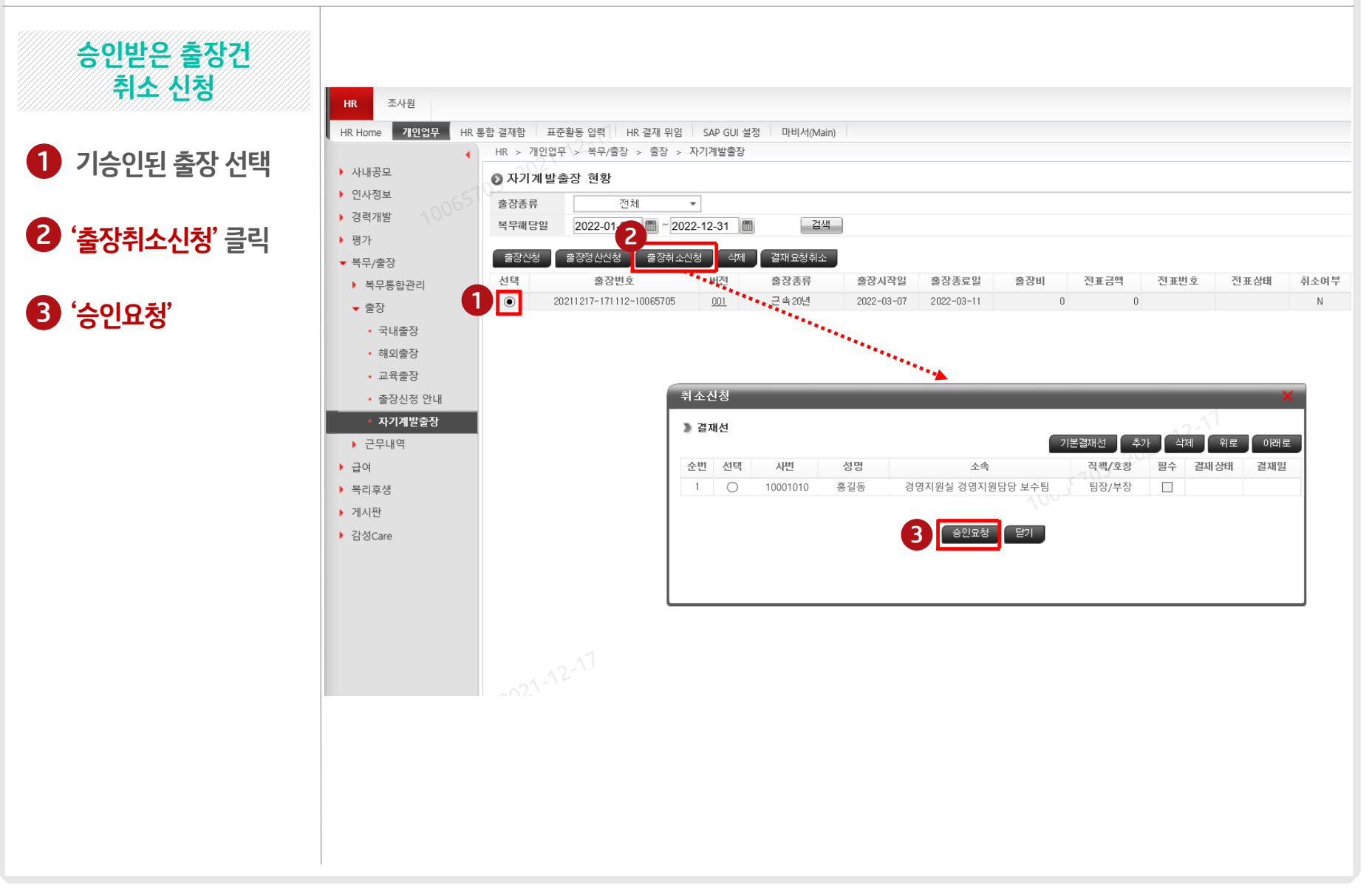

IV-1. 자기계발출장 활동비 정산 신청

직원

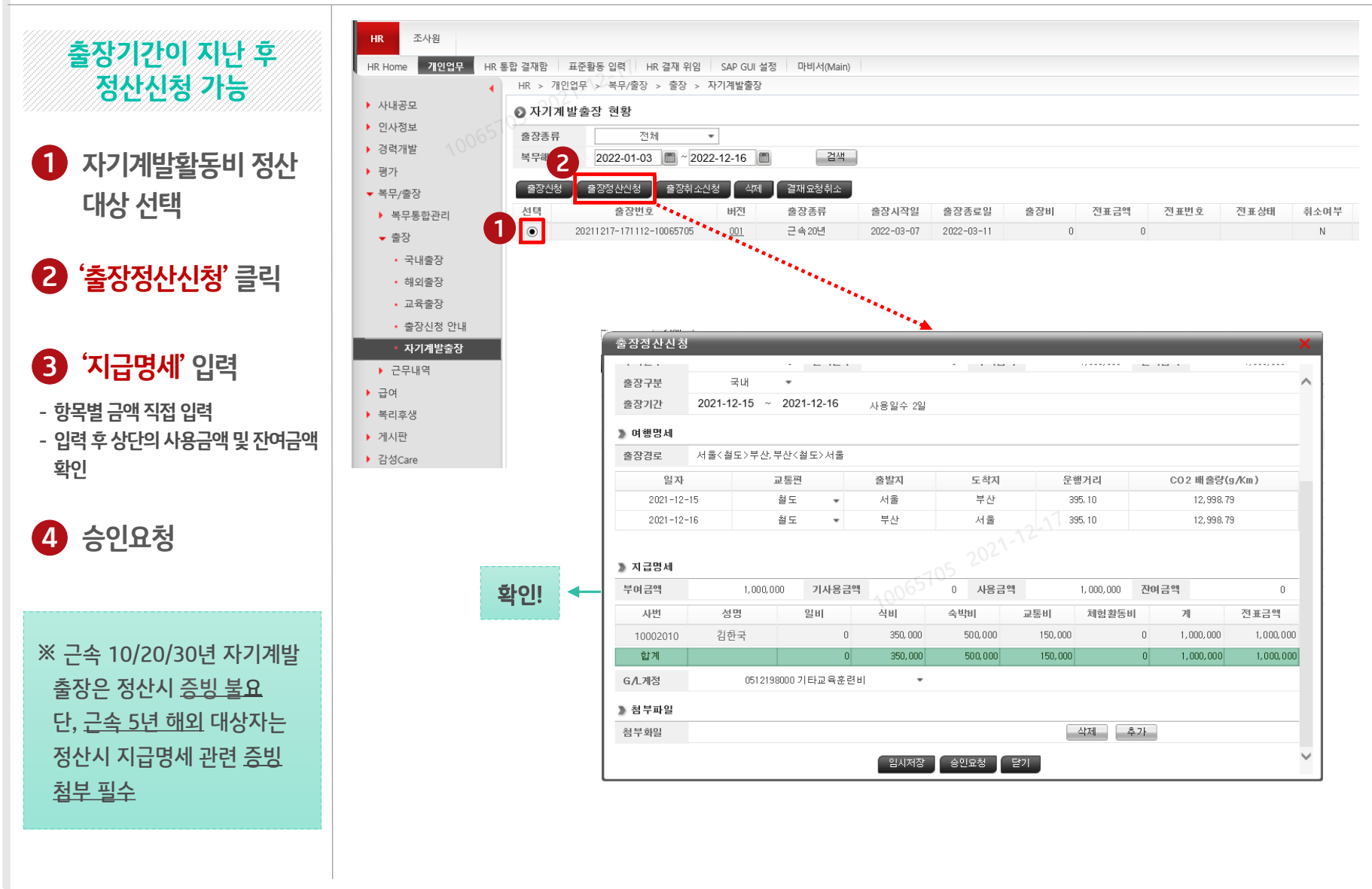

# IV-2. 자기계발출장 활동비 추가 정산 신청

직원

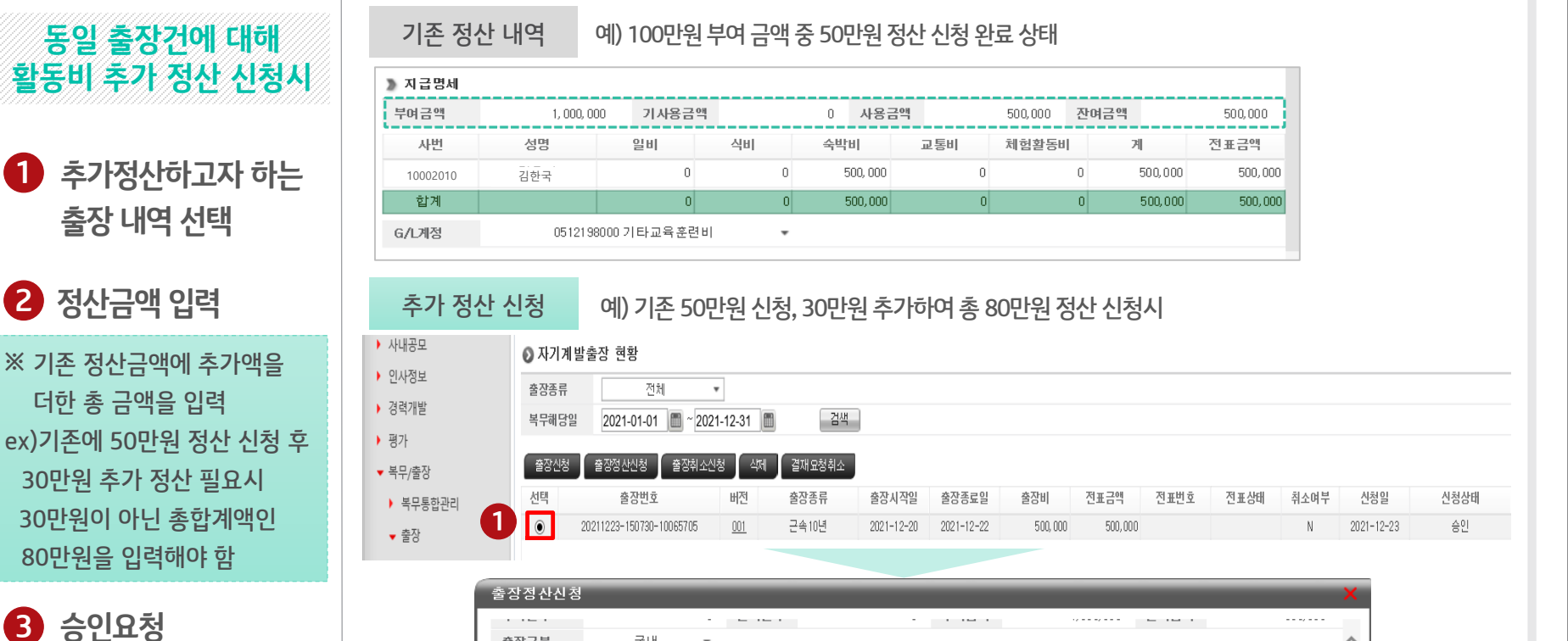

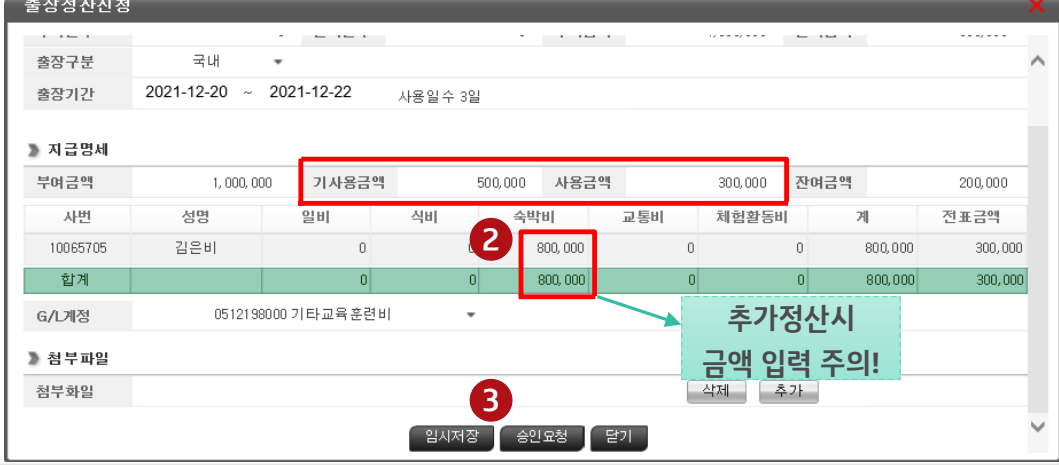

# IV-2. 자기계발출장 활동비 추가 정산 신청

직원

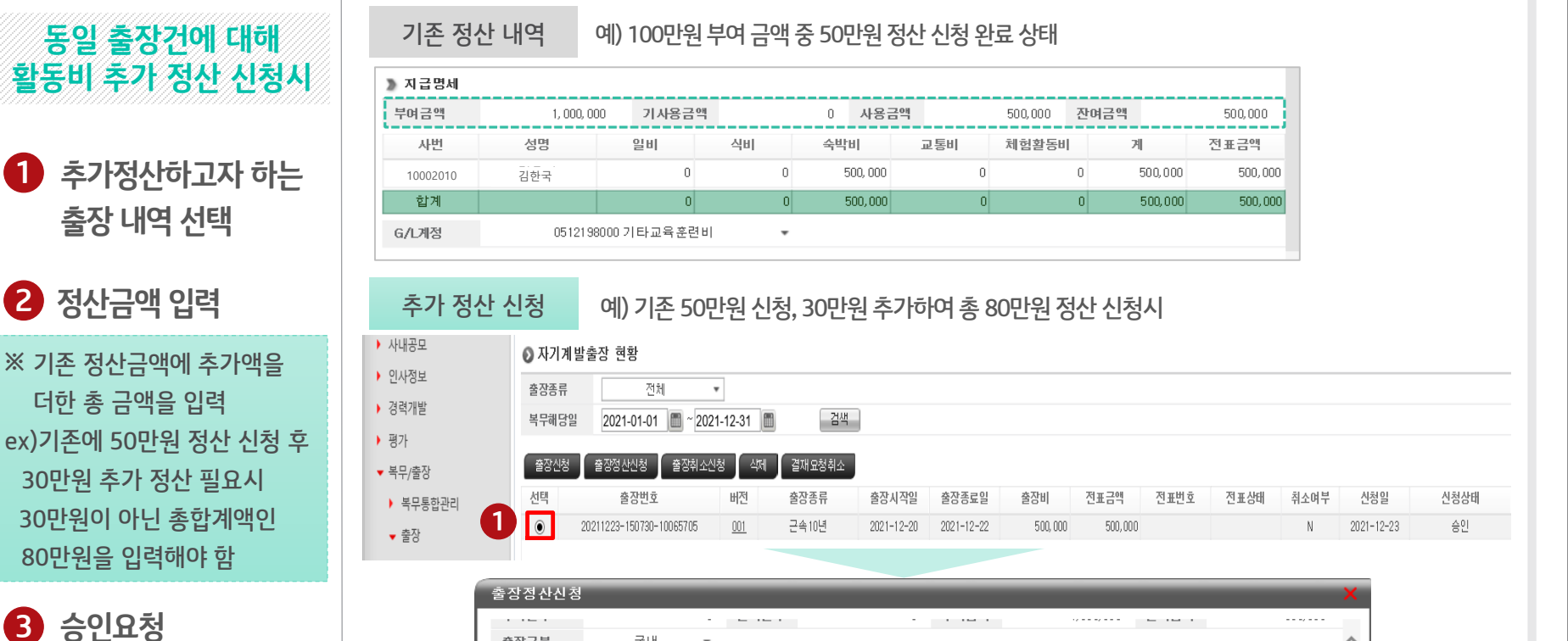

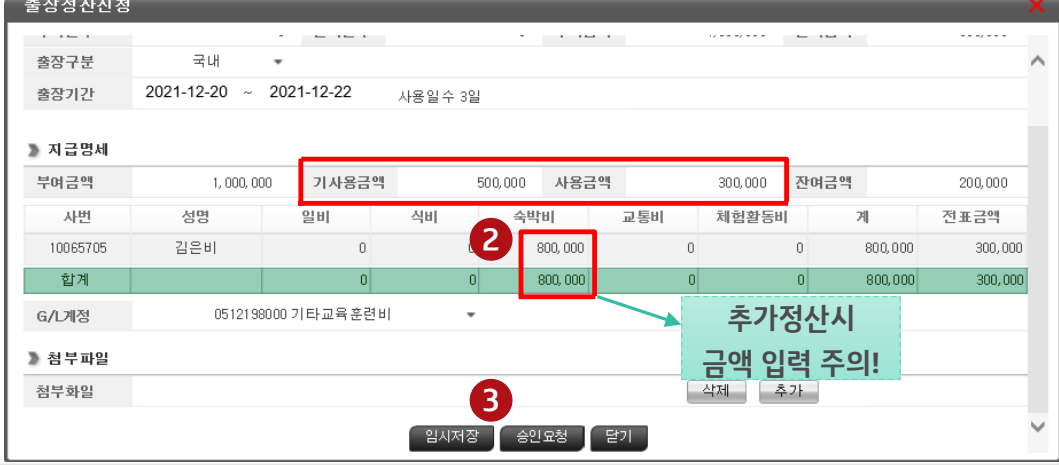

직책자

# I. 자기계발출장 신청 <mark>승인/반</mark>려

#### ERP>HR>HR통합결재함><mark>수신함</mark>

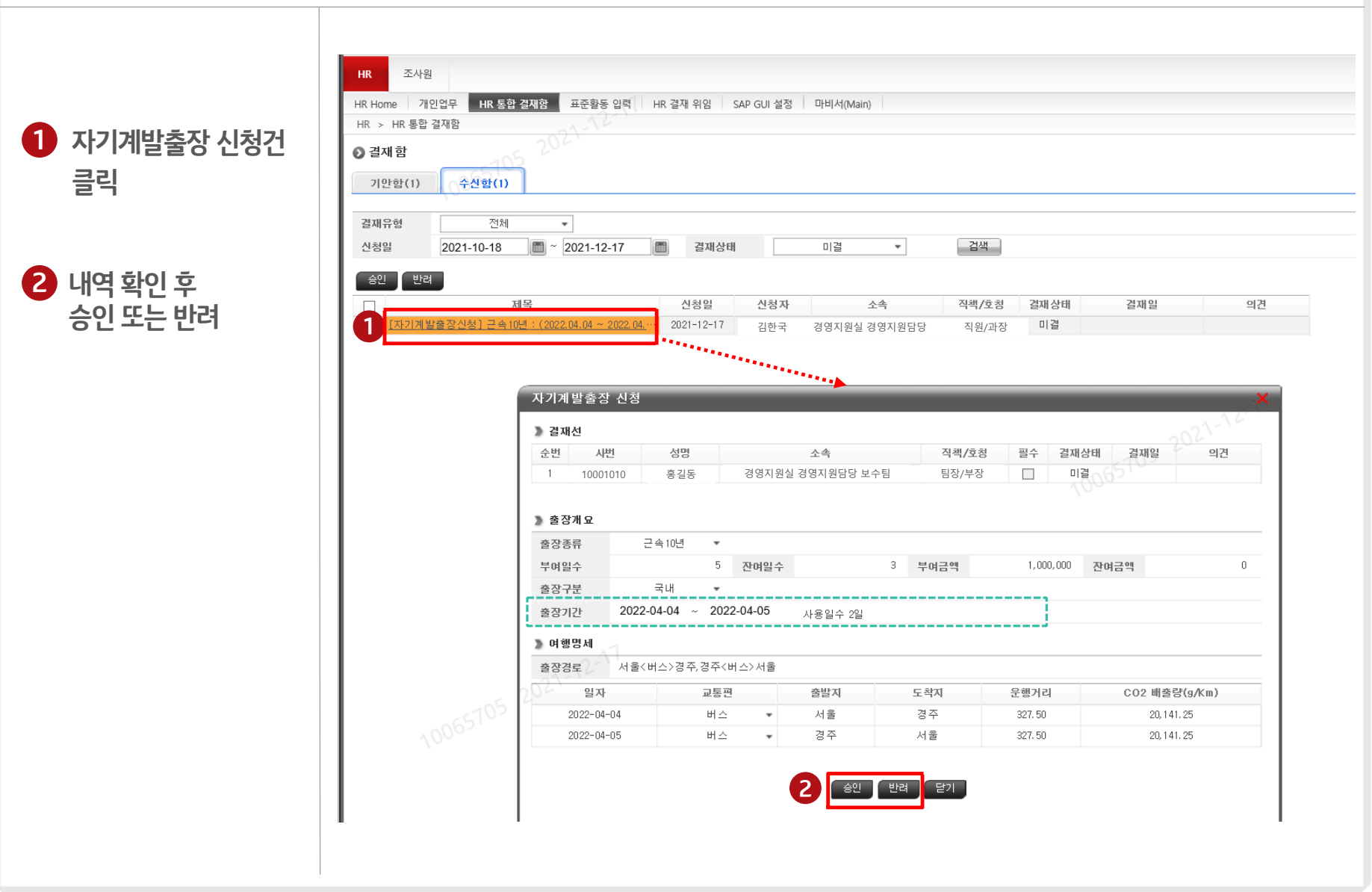

직책자

# Ⅱ. <mark>자기계발출장정산 신청 승인/반려</mark>

### ERP>HR>HR통합결재함><mark>수신함</mark>

| 자기계발활동비정산          | HR Home 개인업무 HR 통<br>HR > HR 통합 결재함 | 한 결재함 표준홈                              | ŀ동 입력 HR 결재 위              | 임 SAP GUI       | 설정   마비서(Ma | ain)           |                     |             |           |
|--------------------|-------------------------------------|----------------------------------------|----------------------------|-----------------|-------------|----------------|---------------------|-------------|-----------|
| 시처거 크리             |                                     | 5 204'                                 |                            |                 |             |                |                     |             |           |
| 20229              | 실새유형 전체<br>신청일 2021-10-18           |                                        | 12-17                      | 재상태             | 미결          | Ŧ              | 검색                  |             |           |
|                    | 승이 바려                               |                                        |                            |                 |             |                |                     |             |           |
|                    |                                     | 궤모                                     | 신청                         | 일 신청            | 성자          | 소속             | 직책/호칭 결재상태          | 결재일         | 의         |
| 내역 확인 후            | [자기계발출장정산신청]                        | <u> 근속 10년 : (2021.1</u> )             | <u>2.15 ~ 202</u> … 2021-1 | 2-17 김현         | 국 경영지원실     | 경영지원담당         | 직원/과장 미결            |             |           |
| 승인 또는 반려           |                                     |                                        |                            | *******         | _           |                |                     |             |           |
|                    |                                     | 자기계발출적                                 | 한 신청                       |                 |             |                |                     |             | ×         |
| 즉 5년 해외 사기계말술상 성산건 |                                     | > 출장개요                                 |                            |                 |             |                |                     |             |           |
| 경우 점무 증망 확인 후 걸새   |                                     | 출장종류                                   | 근속10년                      | •               |             |                |                     |             | ,         |
|                    |                                     | 부여일수                                   |                            | 5 잔여일수          |             | 3 부여금액         | 1,000,000           | 잔여금액        | 1,000,000 |
|                    |                                     | 출장구분                                   | 국내                         | *               |             |                |                     |             |           |
|                    |                                     | 술상기간                                   | 2021-12-15 ~               | 2021-12-16      | 사용일수 2일     |                |                     |             |           |
|                    |                                     | >>>>>>>>>>>>>>>>>>>>>>>>>>>>>>>>>>>>>> | 나운/처리\님사 비                 | 사/처료\내용         |             |                |                     | 100         |           |
|                    |                                     | 물경경도<br>인지                             | 지말(말도/구신,구                 | 신(일도/시)]<br>(토폐 | 충반지         | 도차지            | 우해거리                | CO 2 배 춘려(  | a A/m )   |
|                    |                                     | 2021-12                                | -15                        | 철도 🔹            | 서울          | 부산             | 395.10              | 12,998.7    | 9         |
|                    |                                     | 2021-12                                | -16                        | 철도 🔻            | 부산          | 서울             | 395.10              | 12,998.7    | 9         |
|                    |                                     |                                        |                            |                 |             |                |                     |             |           |
|                    |                                     | 》지급명세                                  | 1 000 00                   | 71483           | L OH        | 이 내오그에         | 1.000.000           | 자아 그 애      |           |
|                    |                                     | 어그 애                                   | 1,000,00                   | 1495            |             | 0 4884         | 1,000,000           | 2012-1      | 전표그에      |
|                    |                                     | 무여금액                                   | 성명                         | 일비              | 식비          | 숙박비            | 교통비 체험활동            | 비계          | 인포금국      |
|                    | 705                                 | 부여금액<br>시번<br>10002010                 | 성명<br>김한국                  | 일비<br>0         | 식비<br>0     | 숙박비<br>500,000 | 교통비 체험활동<br>500,000 | 0 1,000,000 | 1,000,000 |